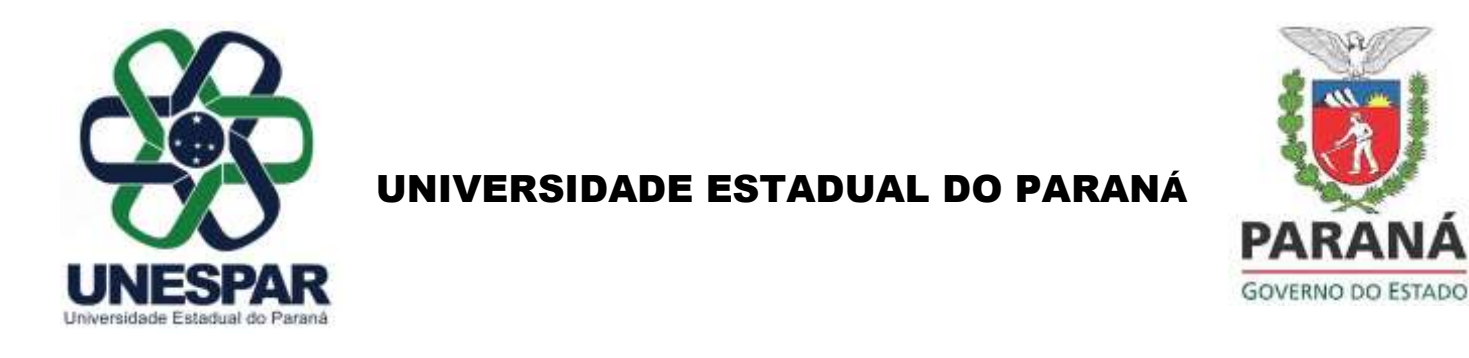

# INSTRUÇÕES PARA PROTOCOLAR A INSCRIÇÃO NO PPIFOR

1 - ACESSAR: <u>https://unespar.edu.br/a\_unespar/protocolo</u>, NA OPÇÃO *"COMUNIDADE EXTERNA",* CLICAR NO NOME DO CAMPUS DE PARANAVAÍ:

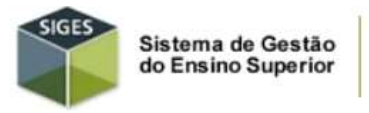

Comunidade externa

Para os ex-estudantes (formados ou desistentes) que desejam solicitar algum serviço,

Selecione um Campus:

- Apucarana
- Campo Mourão
- Curitiba I (Embap)
- Curitiba II (Fap)
- Paranaguá

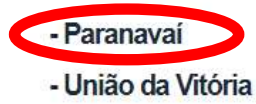

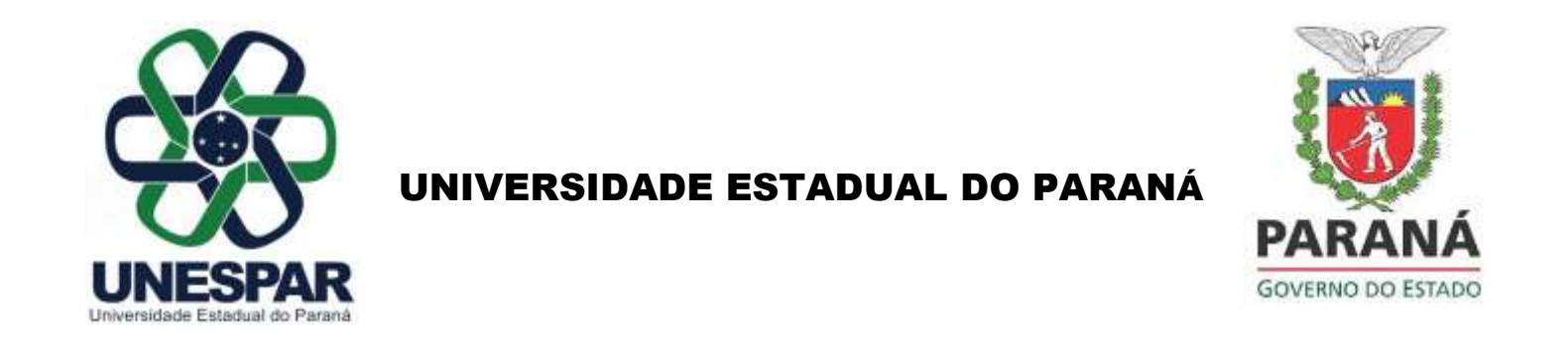

## 2 - CLICAR NA OPÇÃO ABRIR NOVA SOLICITAÇÃO:

| o de Serviço |                                       |  |
|--------------|---------------------------------------|--|
|              | Protocolo:<br>CPF:                    |  |
|              | Consultar Abrir Nova Solicitação Sair |  |
|              | Consultar Abrir Nova Solicitação Sair |  |

#### **3 - PREENCHER OS DADOS SOLICITADOS:**

| dos do Solicitante |                           |  |
|--------------------|---------------------------|--|
|                    | * Nome:                   |  |
|                    | * E-mail:                 |  |
|                    | * Telefone:               |  |
|                    | * CPF:                    |  |
|                    | * RG:                     |  |
|                    | * Endereço:               |  |
|                    | * UF: 🗸                   |  |
|                    | * Cidade:Selecione a UF V |  |
|                    | * CEP-                    |  |

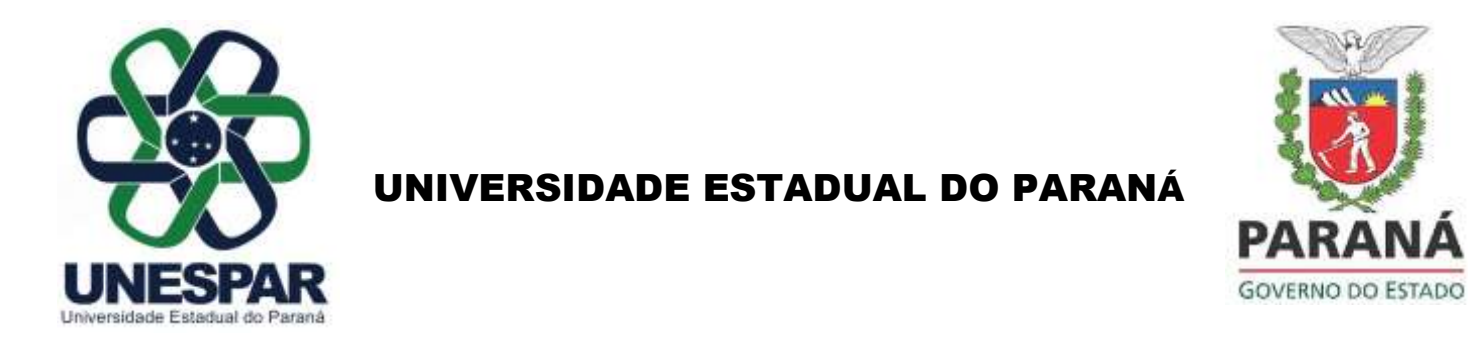

### 4- ESCOLHER DIRETAMENTE O SERVIÇO NOMINADO COMO:

### INSCRIÇÃO MESTRADO PPIFOR - 2024

| Dados do Serviço                        |                                                                                                    |
|-----------------------------------------|----------------------------------------------------------------------------------------------------|
| * S Anexos Anexo: Escolher ficheiro     | Serviço: Inscrição Mestrado PPIFOR - 2024 R\$ 100,00<br>CONREÇÃO DE DADOS NO CENTRI ICADO K\$ 0,00<br>DECLARACAO DE ORIENTACAO DE PIC R\$ 0,00<br>DECLARACAO DE ORIENTACAO DO MESTRADO R\$ 0,00<br>Diploma da Unespar modelo SIMPLES R\$ 0,00<br>Nenhu<br>Diploma da Unespar modelo SIMPLES - 2ª Via R\$ 50,00<br>Entrega de GFIP R\$ 0,00                                                                                                    |
|                                         | FALE CONOSCO - SETOR DE CONTROLE ACADEMICO R\$ 0,00         GERAÇÃO BOLETO MULTA/LIVRO R\$ 1,00         Histórico escolar - 2ª VIA R\$ 15,00         Inscrição Mestrado PPIFOR - 2024 R\$ 100,00         INSCRIÇÃO PÓS GEOGRAFIA AMBIENTAL R\$ 0,00         JUSTIFICATIVA DE AUSÊNCIA (ESTAGIÁRIO) R\$ 0,00         LOCAÇÃO DE SALAS DE AULA PARA ENEM R\$ 3.600,00         PAGAMENTO DE ESTAGIARIO R\$ 0,00         PAGAMENTO DE VALE TRANSPORTE DOS ESTAGIARIO R\$ 0,00         PAGAMENTO PRO-LABORE R\$ 0,00         Pedido de compra R\$ 0,00 |
| (*) Campo de preenchimento obrigatório. | PLANO DE ATIVIDADES DOMICILIARES R\$ 0,00<br>PROGRAMA DE DISCIPLINAS CURSADAS R\$ 5,00<br>RECURSOS R\$ 0,00<br>DELATODIO DE DROJETO DE EXTENSÃO R\$ 0.00                                                                                                    |

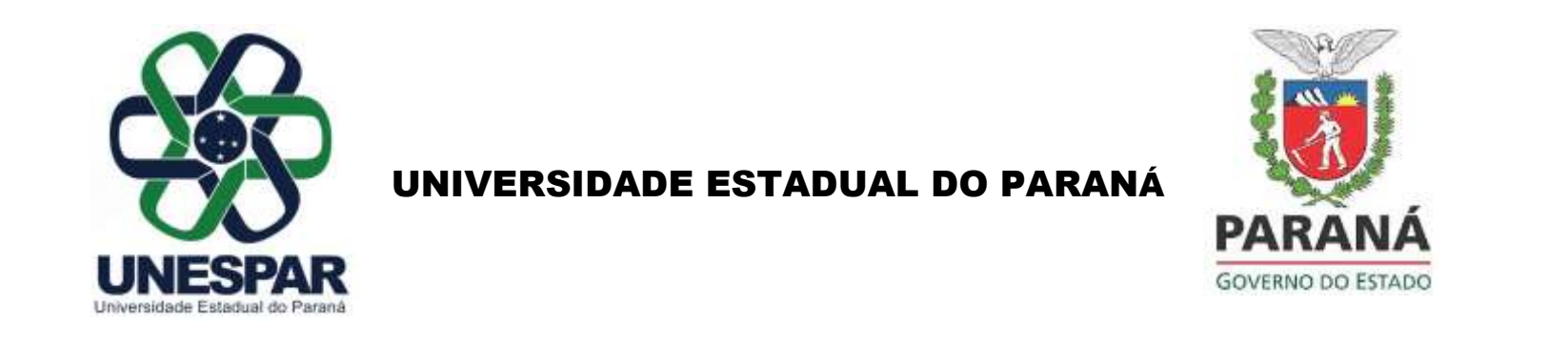

5 - SE NECESSÁRIO, ANEXAR DOCUMENTAÇÃO CLICANDO NA OPÇÃO "ESCOLHER FICHEIRO" E, POSTERIORMENTE EM "INSERIR".

| Anexos                                           |                                                                      |
|--------------------------------------------------|----------------------------------------------------------------------|
| Anexo: Escolher ficheiro Nenhum ficheiro selecio | onado 🧿                                                              |
|                                                  | Por favor, digite os caracteres que<br>aparecem na imagem<br>g m 4 k |
| (*) Campo de preenchimento obrigatório.          | Inserir Voltar                                                       |